## Instalar servidores HTTP, SMTP, POP e IMAP no Windows Server 2012 R2:

## Passo 1: Instalar servidor HTTP (IIS)

Na tela inicial do "Gerenciador do Servidor", no item "Painel", clique em "Adicionar recursos e funções":

| Gerencia                                                                                                    | dor do Servidor > Painel - 3   🕅 Gerenciar Ferramentas Exibir Ajuda                                                                                                    |   |
|----------------------------------------------------------------------------------------------------|----------------------------------------------------------------------------------------------------|---|
| 🗰 Painel                                                                                                    | BEM-VINDO AO GERENCIADOR DO SERVIDOR                                                                                                    | ^ |
| <ul> <li>Servidor Local</li> <li>Todos os Servidores</li> <li>DNS</li> <li>Serviços de Arquivo e A &gt;</li> </ul> | INÍCIO RÁPIDO       2       Adicionar funções e recursos         3       Adicionar outros servidores para gerenciar         4       Criar um grupo de servidores                              | = |
|                                                                                                    | SAIBA MAIS         FUNÇÕES E GRUPOS DE SERVIDORES         Funções: 2   Grupos de servidores: 1   Total de servidores: 1                                                                       |   |
|                                                                                                    | Image: DNS       1         Image: Capacidade de Gerenciame       Eventos         Eventos       Serviços         Desempenho       Desempenho         Resultados do BPA       Resultados do BPA |   |
| 🗧 占 🖉 👸                                                                                                    | ▲ 🖓 🕩 15:29<br>▲ 28/11/201                                                                                                    | 4 |

Clique em "Próximo" duas vezes até chegar à tela "Selecionar funções do servidor". Nela, marque o item "Servidor IIS":

|                  | - Gerenciador do                                                                                                    | Servidor 🕨 Painel                                                                                                    | 🔹 🧭   🚩 Gerenciar Ferramentas Exibir Ajuda                                                                                                    |   |
|------------------|----------------------------------------------------------------------------------------------------|----------------------------------------------------------------------------------------------------|----------------------------------------------------------------------------------------------------|---|
|                  | Ъ                                                                                                    | Assistente de Adição de Funções e Recursos                                                                                                    |                                                                                                    | ^ |
| Painel<br>Servid | Selecionar funçõe<br>Antes de Começar<br>Tipo de Instalação<br>Seleção de Servidor<br>Funções do Servidor<br>Recursos<br>Confirmação<br>Resultados | S de servidor<br>Selecione uma ou mais funções para instalar no servidor selecio<br>Funções<br>Serviços de Área de Trabalho Remota<br>▷ ⑤ Serviços de Arquivo e Armazenamento (1 de 12 in<br>○ Serviços de Ativação de Volume<br>○ Serviços de Certificados do Active Directory<br>○ Serviços de Certificados do Active Directory<br>○ Serviços de Certificados do Active Directory<br>○ Serviços de Federação do Active Directory<br>○ Serviços de Implantação do Windows<br>○ Serviços de Impressão e Documentos<br>○ Servidor de Aplicativos<br>○ Servidor DHCP<br>♡ Servidor DHS (Instalado)<br>○ Servidor Web (IIS)<br>○ Windows Server Update Services ♥♥ | SERVIDOR DE DESTINO<br>vm-win.fabellocal<br>mado.<br>Descrição<br>O Acesso Remoto oferece<br>conectividade direta por meio de<br>DirectAccess, VPN e Proxy de<br>Aplicativo da Web. O<br>DirectAccess oferece uma<br>experiência de Sempre Visível e<br>Sempre Gerenciado. O RAS<br>oferece serviços de VPN<br>tradicionais, incluindo<br>conectividade site a site (filial ou<br>baseado em nuvem). O Proxy de<br>Aplicativo da Web permite a<br>publicação de aplicativos<br>baseados em HITPS<br>da sua rede corporativa para<br>dispositivos clientes fora da rede<br>corporativa. O roteamento<br>oferece recursos de roteamento<br>tradicionais, incluindo NAT e<br>outras opções de conectividade.<br>X | = |
|                  |                                                                                                    | Anterior Próximo     Desempenho     Resultados do I     Resultados do BPA                                                                                                    | D > Instalar Cancelar<br>BPA                                                                                                    |   |
|                  | 2                                                                                                    |                                                                                                    | ▲ 🗿 🕼 15:30<br>▲ 😭 📞 28/11/2014                                                                                                    | 4 |

## Será exibida a tela abaixo. Clique em "Adicionar recursos":

| <b>a</b>                                                                                                    | Gerenciador do Servidor                                                                                                    | _ 0 X               |
|----------------------------------------------------------------------------------------------------|----------------------------------------------------------------------------------------------------|---------------------|
| €∋- Ge                                                                                                    | erenciador do Servidor • Painel • 😨   🏲 Gerenciar Ferramentas E                                                                                                    | xibir Ajuda         |
| <b>E</b>                                                                                                    | Assistente de Adição de Funções e Recursos 📃 🗖 🗙                                                                                                    | ^                   |
| Painel     Servid     Select     Todos     DNS Antes     Serviç     Tipo d     Seleçã     Funçã     Recurs     Confir     Result | Cionar funç       Assistente de Adição de Funções e Recursos       SERVIDOR DE DESTINO<br>vm-winfabellocal         s de Começar<br>de Instalação<br>gão de Servidor       Adicionar recursos que são necessários para Servidor<br>Web (IIS)?       I         As ferramentas a seguir são necessárias para gerenciar este recurso,<br>mas não precisam ser instaladas no mesmo servidor.       I       I         Irração<br>Itados       Servidor Web (IIS)       I       Ferramentas de Gerenciamento<br>[Ferramentas] Console de Gerenciamento do IIS       I         Image: Incluir ferramentas de gerenciamento (se aplicável)       Incluir ferramentas de gerenciamento (se aplicável)       I | Ocultar             |
|                                                                                                    | < Anterior Próximo > Instalar Cancelar                                                                                                    |                     |
|                                                                                                    | Desempenho Resultados do BPA Resultados do BPA                                                                                                    | ~                   |
|                                                                                                    | 7 🗒 - 🗛 🤅                                                                                                    | 15:30<br>28/11/2014 |

## Voltando ao processo de instalação, clique em "Próximo" mais quatro vezes:

| $ \mathbf{E} $                              | Gerenciador do                                                                                                    | Servidor • Painel                                                                                                    | • 🕄   🚩 Gerenciar Ferrame                                                                                                    | ntas Exibir Ajuda |
|---------------------------------------------|----------------------------------------------------------------------------------------------------|----------------------------------------------------------------------------------------------------|----------------------------------------------------------------------------------------------------|-------------------|
|                                             | <b>b</b>                                                                                                    | Assistente de Adição de Funções e Recursos                                                                                                    | _ <b>D</b> X                                                                                                    | ^                 |
| Painel<br>Servid<br>Todos<br>DNS<br>Serviço | Selecionar funçõe<br>Antes de Começar<br>Tipo de Instalação<br>Seleção de Servidor<br>Funções do Servidor<br>Recursos<br>Função Servidor Web (IIS)<br>Serviços de Função<br>Confirmação<br>Resultados | es de servidor         Selecione uma ou mais funções para instalar no servidor selecion         Funções <ul> <li>Serviços de Área de Trabalho Remota</li> <li> <li>Serviços de Arquivo e Armazenamento (1 de 12 in             <li>Serviços de Artivação de Volume</li> <li>Serviços de Certificados do Active Directory</li> <li>Serviços de Domínio Active Directory</li> <li>Serviços de Implantação do Windows</li> <li>Serviços de Implantação do Windows</li> <li>Serviços DHCP</li> <li>Servidor DHCP</li> <li>Servidor DHS (Instalado)</li> <li>Servidor Web (IIIS)&lt;</li></li></li></ul> | SERVIDOR DE DESTINO<br>vm-win.fabel.local<br>onado.<br>O Servidor Web (IIS) oferece uma<br>infraestrutura de aplicativos Web<br>confiável, gerenciável e escalonável. | Ocultar           |
|                                             |                                                                                                    | < Anterior Próximi                                                                                                    | o > Instalar Cancelar                                                                                                    |                   |
|                                             |                                                                                                    | Desempenho Resultados do Resultados do IPA                                                                                                    | ВРА                                                                                                    | × 15:30           |
|                                             |                                                                                                    |                                                                                                    |                                                                                                    | 28/11/2014        |

\_ 0 ×

### Na tela "Confirmar seleções da instalação", clique em "Instalar":

| <b>a</b>         |                                                                                                    | Gerenciador                                                                                                    | do Servidor                                                                                                    |                                          | _ 0 ×                        |
|------------------|----------------------------------------------------------------------------------------------------|----------------------------------------------------------------------------------------------------|----------------------------------------------------------------------------------------------------|------------------------------------------|------------------------------|
| $\bigcirc $      | - Gerenciador do                                                                                                    | o Servidor 🔸 Painel                                                                                                    | • ③                                                                                                    | 🏴 Gerenciar Ferramentas                  | ; Exibir Ajuda               |
|                  | <b>b</b>                                                                                                    | Assistente de Adição de Fur                                                                                                    | nções e Recursos                                                                                                    | _ <b>D</b> X                             | ^                            |
| Painel<br>Servid | Confirmar seleçõe<br>Antes de Começar<br>Tipo de Instalação<br>Seleção de Servidor<br>Recursos<br>Função Servidor Web (IIS)<br>Serviços de Função<br>Confirmação<br>Resultados | es de instalação Para instalar as funções, os serviços de fu<br>em Instalar. C Reiniciar cada servidor de destino au Os recursos opcionais (como as ferramer<br>eles foram selecionados automaticament<br>em Anterior para desmarcar as respectiva<br>Servidor Web (IIS)<br>Ferramentas de Gerenciamento do<br>Servidor Web<br>Recursos HTTP Comuns<br>Documento Padrão<br>Pesquisa no Diretório<br>Erros de HTTP<br>Conteúdo Estático<br>Manutancão a Diaonóstico | unção ou os recursos a seguir no sei<br>utomaticamente, se necessário<br>ntas de administração) podem ser e<br>te. Se você mão quiser instalar esses<br>as caixas de seleção. | SERVIDOR DE DESTINO<br>vm-win.fabelJocal | Ocultar                      |
|                  |                                                                                                    |                                                                                                    | < Anterior Próximo >                                                                                                    | Instalar Cancelar                        |                              |
|                  |                                                                                                    | Desempenho<br>Resultados do BPA                                                                                                    | Resultados do BPA                                                                                                    |                                          | *                            |
|                  |                                                                                                    |                                                                                                    |                                                                                                    | • P 1                                    | 15:32<br>15:32<br>28/11/2014 |

# Quando aparecer a mensagem "Instalação bem-sucedida", clique em "Fechar": Gerenciador do Servidor

| <b>a</b>                            |                           | 1 0                                                                                                    | Gerencia                                                                                                    | ador do Servidor                                                                                                    |                                           | - 0            | x   |
|-------------------------------------|---------------------------|----------------------------------------------------------------------------------------------------|----------------------------------------------------------------------------------------------------|----------------------------------------------------------------------------------------------------|-------------------------------------------|----------------|-----|
| $\mathbf{E}$                        | €                         | Gerenciador do                                                                                                    | o Servidor • Painel                                                                                                    | - ②                                                                                                    | Gerenciar Ferrament                       | tas Exibir Aju | da  |
|                                     | i                         | à                                                                                                    | Assistente de Adição d                                                                                                    | e Funções e Recursos                                                                                                    |                                           |                | ^   |
| Pa<br>Se<br>To<br>D<br>N<br>N<br>Se | inel<br>dos<br>JS<br>rviç | Progresso da inst<br>Antes de Começar<br>Tipo de Instalação<br>Seleção de Servidor<br>Funções do Servidor<br>Recursos<br>Função Servidor Web (IIS)<br>Serviços de Função<br>Confirmação<br>Resultados | Alação<br>Exibir progresso da instalação<br>Instalação de recurso<br>Instalação bem-sucedida em<br>Servidor Web (IIS)<br>Ferramentas de Gerenciamo<br>Console de Gerenciamo<br>Servidor Web<br>Recursos HTTP Comun<br>Documento Padrã<br>Pesquisa no Direto<br>Erros de HTTP<br>Conteúdo Estático<br>Manutenção e Diagnós<br>Você pode fechar esse assis<br>andamento de tarefas ou al<br>comando e depois em Deta | n vm-win.fabel.local.<br>ento<br>ento do IIS<br>s<br>o<br>ório<br>stico<br>stico<br>stente sem interromper as tarefas em execu<br>bra essa página novamente clicando em No<br>lihes da Tarefa.<br>o | SERVIDOR DE DESTINO<br>vm-win.fabel.local | Ocultar        | 8   |
|                                     |                           |                                                                                                    |                                                                                                    | < Anterior Próximo >                                                                                                    | Fechar Cancelar                           |                |     |
|                                     |                           |                                                                                                    | Desempenho<br>Resultados do BPA                                                                                                    | Desempenho<br>Resultados do BPA                                                                                                    |                                           | en a 15-2      | 4   |
|                                     | ÷                         |                                                                                                    |                                                                                                    |                                                                                                    | · P                                       | 28/11/2        | 014 |

**Passo 2: Instalar servidor SMTP/POP/IMAP (hMailServer)** É necessário instalar o dotNET 3.5. Para isso, repita o processo do "Passo 1", e marque a opção "Recursos do .NET framework 3.5" na tela "Selecionar recursos":

| <b>E</b>                                       |                                                                                                    | Gerenciad                                                                                                    | or do Servidor                        |                                                                                                    |                                                                                                    |         | - 0              | x              |   |
|------------------------------------------------|----------------------------------------------------------------------------------------------------|----------------------------------------------------------------------------------------------------|---------------------------------------|----------------------------------------------------------------------------------------------------|----------------------------------------------------------------------------------------------------|---------|------------------|----------------|---|
| $\bigcirc$                                     |                                                                                                    | Assistente de Adição de Funç                                                                                                    | ões e Recursos                        |                                                                                                    | <b>- - X</b>                                                                                                    | amentas | Exibir 4         | Ajuda          |   |
| Pa<br>Se<br>Di<br>Co<br>IIS<br>Co<br>IIS<br>Se | Selecionar recurs<br>Antes de Começar<br>Tipo de Instalação<br>Seleção de Servidor<br>Funções do Servidor<br>Confirmação<br>Resultados | Selecione um ou mais recursos para instala<br>Recursos  Kit de Administração do Gerenciac Media Foundation Monitor de Porta LPR MPIO Núcleo da Web Hospedável do IIS Ponte de Data Center Protocolo PNRP Quality Windows Audio Video Exp Recursos do .NET Framework 3.5 Recursos do .NET Framework 3.5 Recursos do .NET Framework 3.5 Recursos do .NET Framework 4.5 ( RPC sobre Proxy HTTP C Serviço de Ativação de Processos d Serviço do ISNS Server Serviço LAN sem Fio C III | erience                               | SERVID<br>vi<br>ado.<br>O .NET Framework 3.5<br>poder das APIs do .NE<br>2.0 com novas tecnolo<br>compilação de aplicati<br>oferecem interfaces<br>oferea identidade per<br>clientes, protegem in<br>sobre a identidade per<br>clientes, permitem con<br>diretas e seguras e for<br>capacidade de modela<br>processos empresariai | OR DE DESTINO<br>n-win,fabel.local<br>Combina o<br>T Framework<br>gias de<br>vos que<br>o usuário<br>formações<br>ssoal dos<br>nunicações<br>necem a<br>r uma série de<br>s. |         | Ocultar          |                |   |
|                                                |                                                                                                    | <                                                                                                    | Anterior Próximo                      | > Instalar                                                                                                    | Cancelar                                                                                                    |         |                  |                |   |
|                                                |                                                                                                    | Serviços<br>Desempenho<br>Resultados do BPA                                                                                                    | Serviços<br>Desempenh<br>Resultados o | io<br>do BPA                                                                                                    |                                                                                                    |         |                  |                | ~ |
|                                                |                                                                                                    |                                                                                                    |                                       |                                                                                                    | -                                                                                                    | P 🖪     | 15<br>15<br>28/1 | 5:44<br>1/2014 |   |

O restante do procedimento é semelhante. Quando aparecer a mensagem "Instalação bem-sucedida", clique em "Fechar": Gerenciador do Sensidor

| hand             |                                                                  | Gerenciac                                                                                                    |                                                                                        |                                                     |                 |         |        |   |
|------------------|------------------------------------------------------------------|----------------------------------------------------------------------------------------------------|----------------------------------------------------------------------------------------|-----------------------------------------------------|-----------------|---------|--------|---|
| $\bigcirc$       | Gerenciador de                                                   | o Servidor 🔸 Painel                                                                                                    | • (                                                                                    | 🕑   🚺 Gerenciar                                     | Ferramentas     | Exibir  | Ajuda  |   |
|                  | à                                                                | Assistente de Adição de                                                                                                    | Funções e Recursos                                                                     | _ 0                                                 | ×               |         |        | ^ |
| Painel<br>Servid | Progresso da inst                                                | alação                                                                                                    |                                                                                        | SERVIDOR DE DES<br>vm-win.fabel                     | TINO<br>local   |         |        |   |
| 🔒 DNS            | Antes de Começar                                                 | Exibir progresso da instalação                                                                                                   |                                                                                        |                                                     |                 |         |        |   |
| 🐼 IIS            | Tipo de Instalação<br>Seleção de Servidor<br>Euprães do Servidor | i Instalação de recurso                                                                                                    | m-win.fabel.local.                                                                     |                                                     |                 |         |        | = |
|                  | Recursos<br>Confirmação<br>Resultados                            | Recursos do .NET Framework 3.5<br>.NET Framework 3.5 (inclui .N<br>Você pode fechar esse assiste<br>andamento de tarefas ou abra | ET 2.0 e 3.0)<br>nte sem interromper as tarefas em<br>e essa página novamente clicando | execução. Visualize o<br>em Notificações na barra c | le              | Ocultar |        |   |
|                  |                                                                  | comando e depois em Detalh<br>Exportar definições de configuração                                                                | es da Tarefa.                                                                          |                                                     |                 |         |        |   |
|                  |                                                                  |                                                                                                    | < Anterior Próximo >                                                                   | Fechar Cance                                        | elar            |         |        |   |
|                  |                                                                  | Desempenho<br>Resultados do BPA                                                                                                  | Desempenho<br>Resultados do BPA                                                        |                                                     |                 |         |        |   |
|                  |                                                                  |                                                                                                    |                                                                                        |                                                     | . Dr. 03        | 1       | 5:48   | ř |
|                  |                                                                  |                                                                                                    |                                                                                        |                                                     | - ( 19 <u>8</u> | 28/1    | 1/2014 |   |

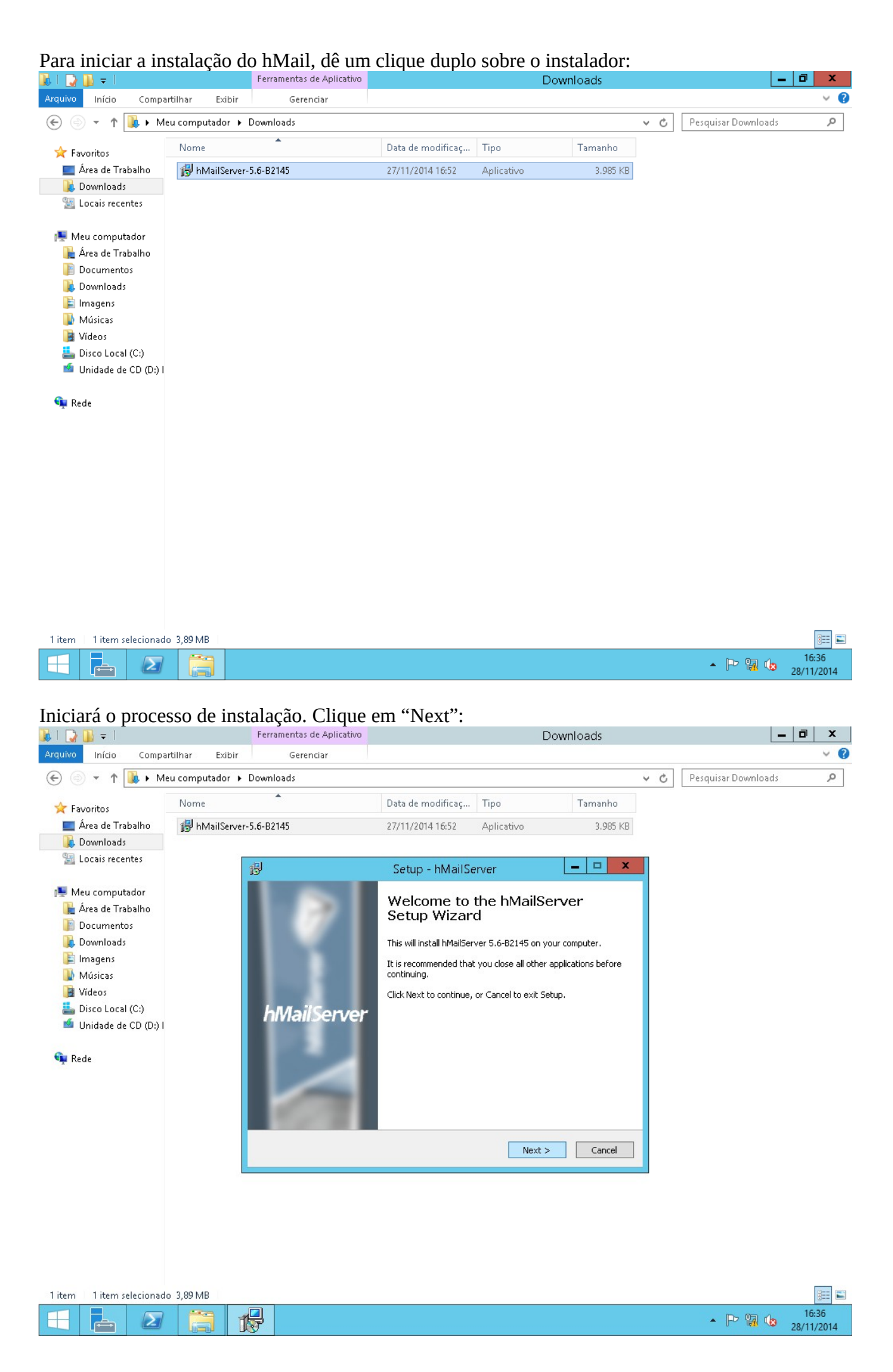

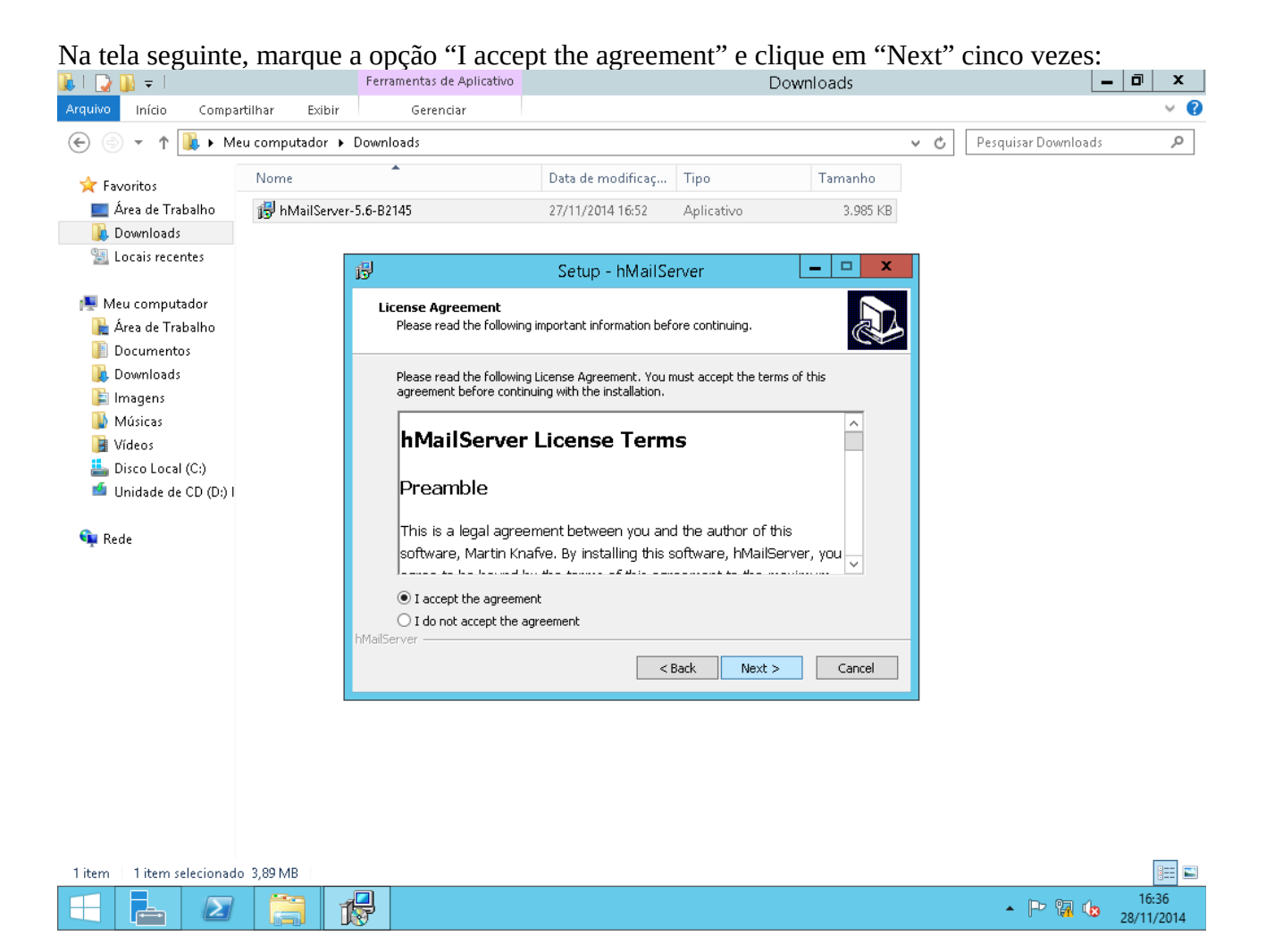

Na tela abaixo, digite e repita a senha que será utilizada para acessar a interface de administração do programa. Clique em "Next":

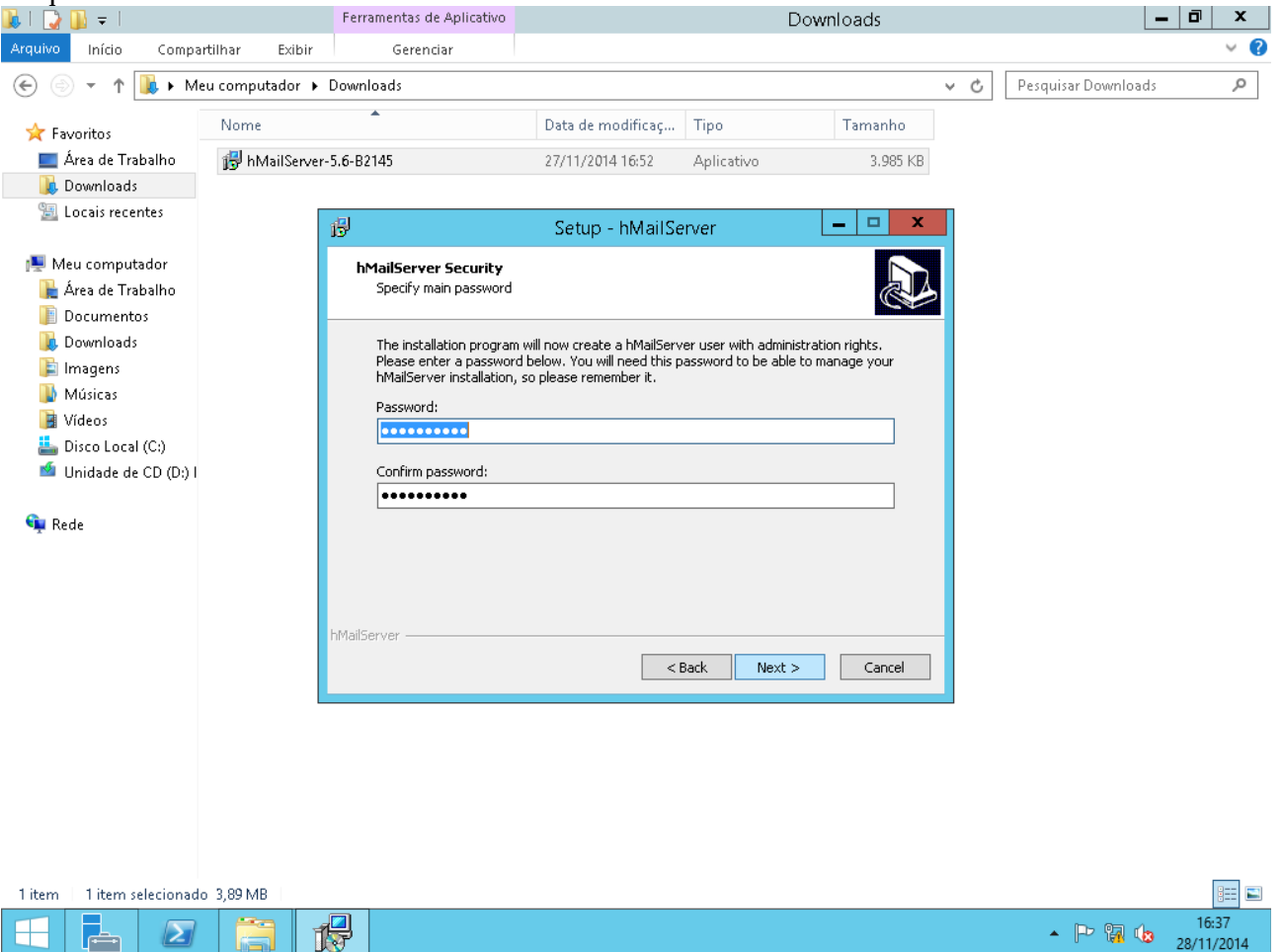

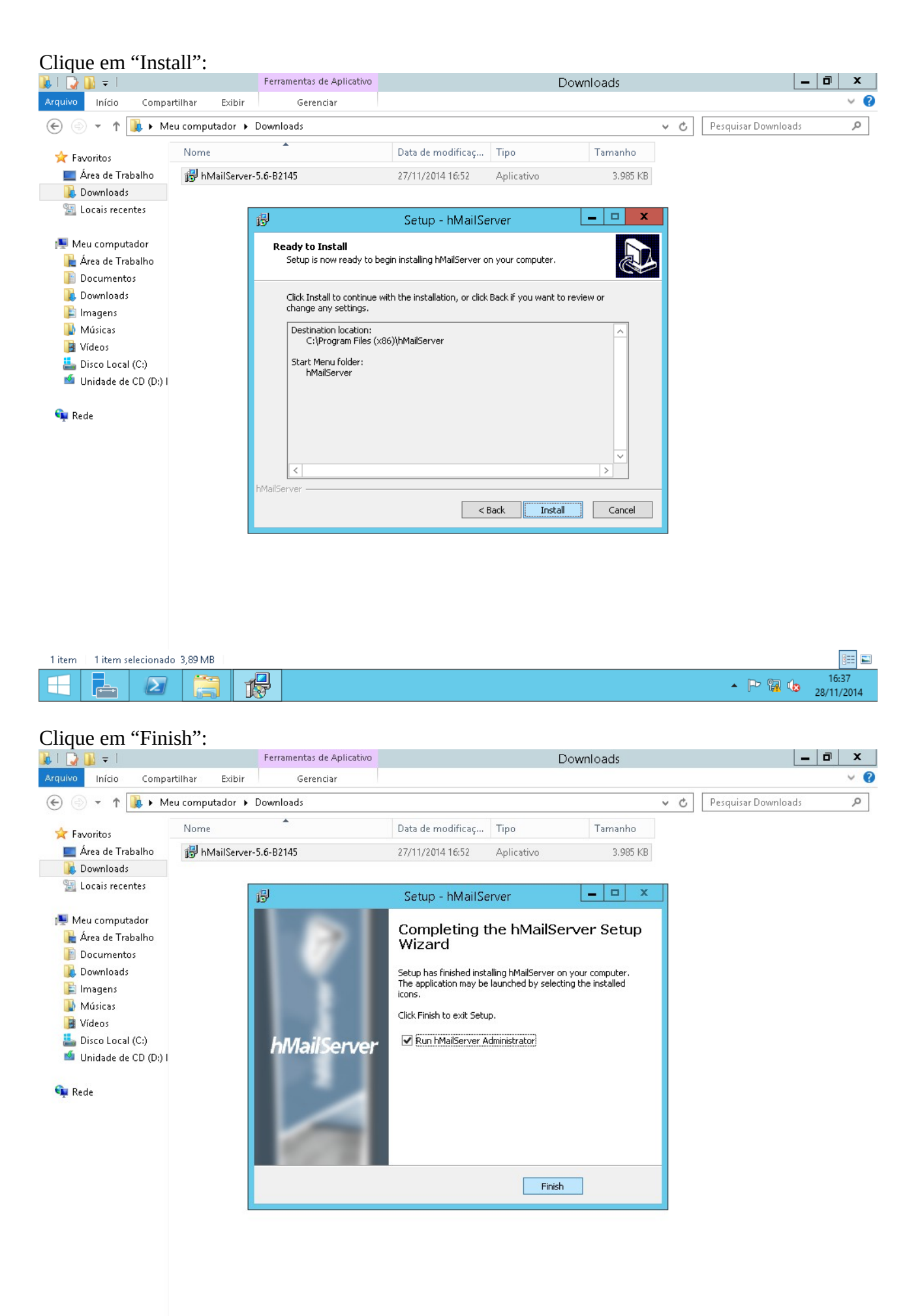

| 1 item | 1 item s | elecionado | 3,89 MB |         |                     |
|--------|----------|------------|---------|---------|---------------------|
| H      | ţ.       | $\sum$     |         | - P 🕅 😡 | 16:38<br>28/11/2014 |